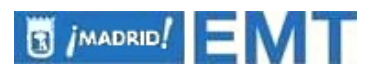

## INSTRUCCIONES PARA CUMPLIMENTAR EL DOCUMENTO EUROPEO ÚNICO DE CONTRATACIÓN (DEUC)

Si el licitador opta por presentar en el sobre Nº1 (Documentación Administrativa) el Documento Europeo Único de Contratación "**DEUC**" (opción recogida en la cláusula 4.5.1 del Pliego de Condiciones Generales) podrá acceder a este documento de la siguiente manera:

#### 1º- GUARDAR EL FICHERO XML EN EL PC DEL LICITADOR.

El fichero XML que se encuentra en la carpeta de <u>Ficheros Asociados</u> en el apartado del <u>Perfil del Contratante</u> de la EMT donde se publica este procedimiento, debe ser almacenado localmente en el ordenador del licitador sin cambiar el nombre original. (Este fichero, al ser XML es ilegible para el usuario).

### 2º- ENTRAR EN LA DIRECCIÓN DE INTERNET HABILITADA PARA RELLENAR EL DEUC Y SELECCIONAR LA OPCIÓN "SOY OPERADOR ECONÓMICO".

Entrar en la siguiente dirección de Internet https://ec.europa.eu/growth/toolsdatabases/espd/filter?lang=es. No obstante, también pueden acceder a ese mismo portal a través del enlace facilitado en el Pliego de Condiciones del procedimiento donde encontrará esa misma dirección.

(Se accede con facilidad directamente a través del **Chrome**, poniendo en la barra del buscador la palabra clave **DEUC**).

Una vez se esté en esta página se elegirá la opción "SOY UN OPERADOR ECONÓMICO".

# 3º- IMPORTAR EL FICHERO XML Y COMPLETAR PARTE II, III, IV Y FINAL.

Seguidamente se señalara lo siguiente:

- ¿Qué desea hacer?: "Importar un DEUC".
- Se carga el fichero XML que teníamos guardado en nuestro PC.
- Se indica el país donde se encuentra el domicilio fiscal del licitador.

A continuación se mostrará el DEUC con la parte I ya rellena. El licitador sólo tendrá que completar lo que corresponda de la parte II, III, IV y final.

#### 4º- EXPORTAR E IMPRIMIR.

Una vez cumplimentado el DEUC podrá exportarse y guardarse en el ordenador e imprimirse. Este documento impreso se incluirá en el sobre Nº1 (Documentación Administrativa).